## **Guide to fitting**

The "Earkart Hearing" App makes it easy to control & adjust your hearing aid with your Smart phone.

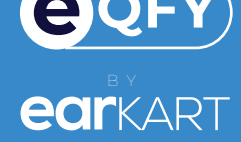

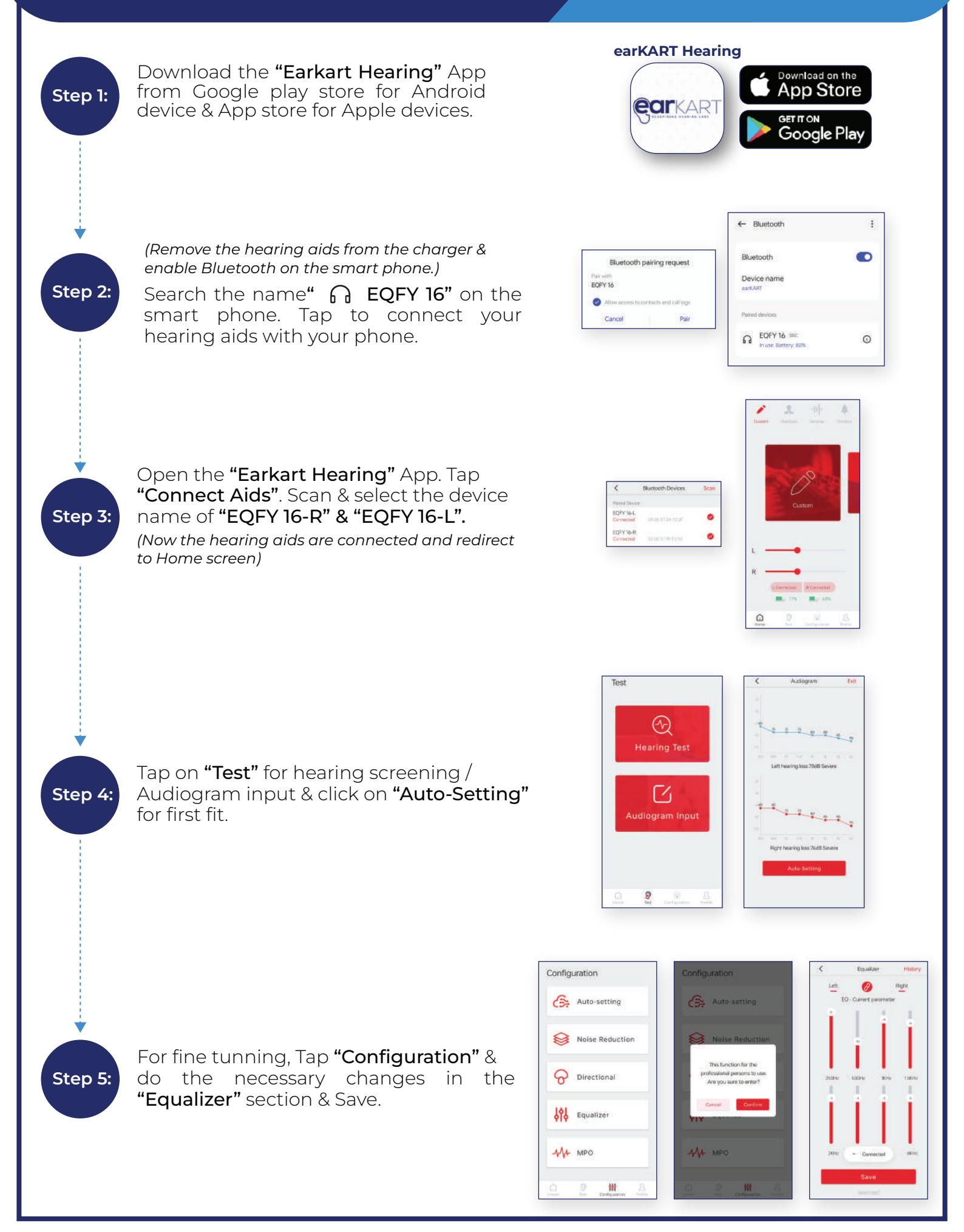